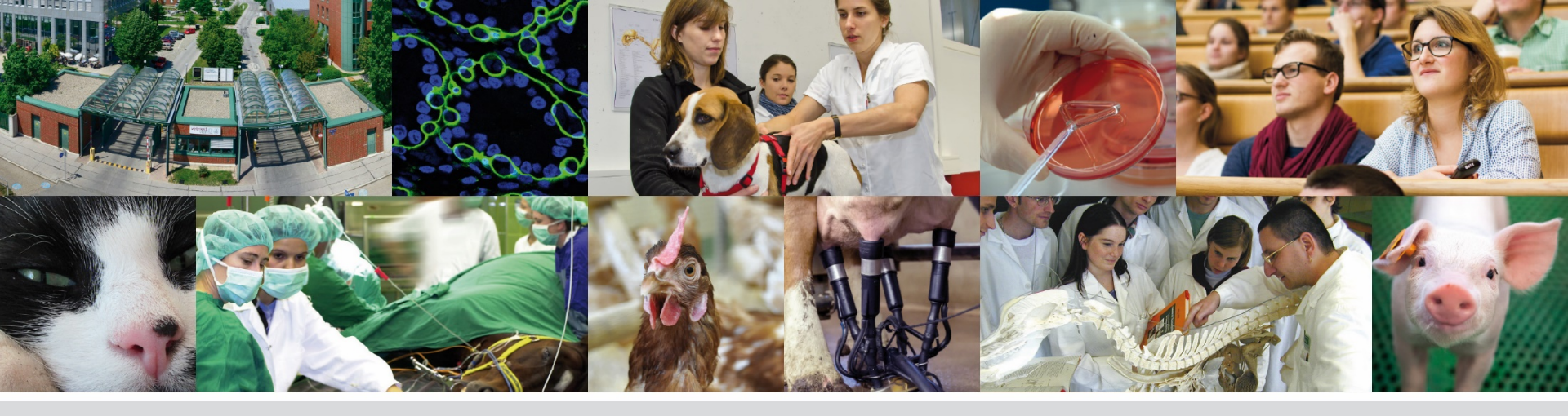

# **PHAIDRA - Schritt für Schritt**

### Eine Zugriffsbeschränkung vergeben

vetmeduni vienna

Veterinärmedizinische Universität Wien (Vetmeduni Vienna)

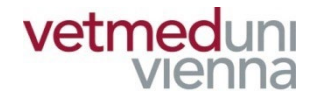

# In PHAIDRA veröffentlichte und archivierte Objekte sind grundsätzlich frei zugänglich. Bei Bedarf können Sie den Zugriff auf ein Objekt auf bestimmte Personengruppen oder einzelne Personen beschränken.

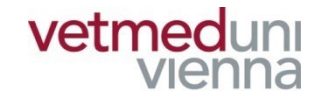

## GLOSSAR

- Objekt: ein Objekt ist eine Datei, z.B.: Textdokument, Audioaufnahme, etc.
- Objektdatensatz: enthält die Metadaten eines Objekts, gibt BenutzerInnen wesentliche Informationen über das Objekt und steuert den Zugriff auf das Objekt
- Metadaten: Metadaten beschreiben ein Objekt / eine Collection. Es sind "Daten über Daten", z.B.: Titel, Autorln, Erscheinungsjahr, etc.

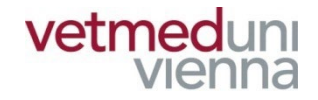

## GLOSSAR

- Collection: Sammlung beliebig vieler Objekte, welche eine inhaltliche, administrative oder sonstige Einheit bilden
- Collectiondatensatz: enthält die Metadaten einer Collection, gibt BenutzerInnen wesentliche Informationen über die Collection und zeigt die dazugehörigen Objekte an
- Permalink: ein dauerhaft gleichbleibender Link im WWW. Verlinkt fortdauernd zu einer bestimmten Ressource im Internet (z.B.: Objekt in Phaidra)

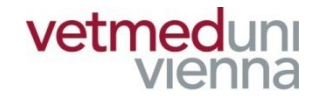

# ZUGRIFSSBESCHRÄNKUNG

# 1. ZUGRIFFSBESCHRÄNKUNG vermedung ZU BEACHTEN

- Zugriffsbeschränkungen können auf drei Ebenen (Entitäten) vergeben werden!
  - Zugehörigkeiten
  - Einzelne Personen
  - Gruppen
- Zugriffsbeschränkungen können nur für Objekte (nicht für ganze Collections) vergeben werden!
- Bei Vergabe einer Zugriffsbeschränkung bleiben die Metadaten im Objektdatensatz frei zugänglich!

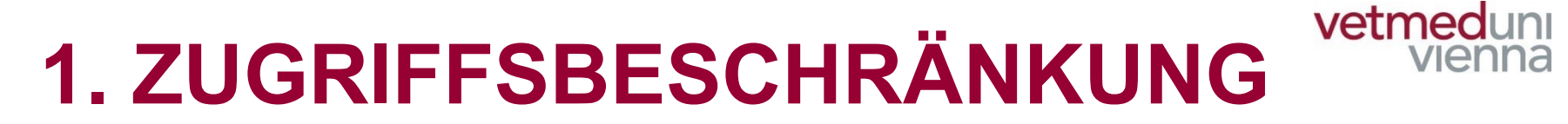

#### Klicken Sie im Objektdatensatz auf "Berechtigungen"

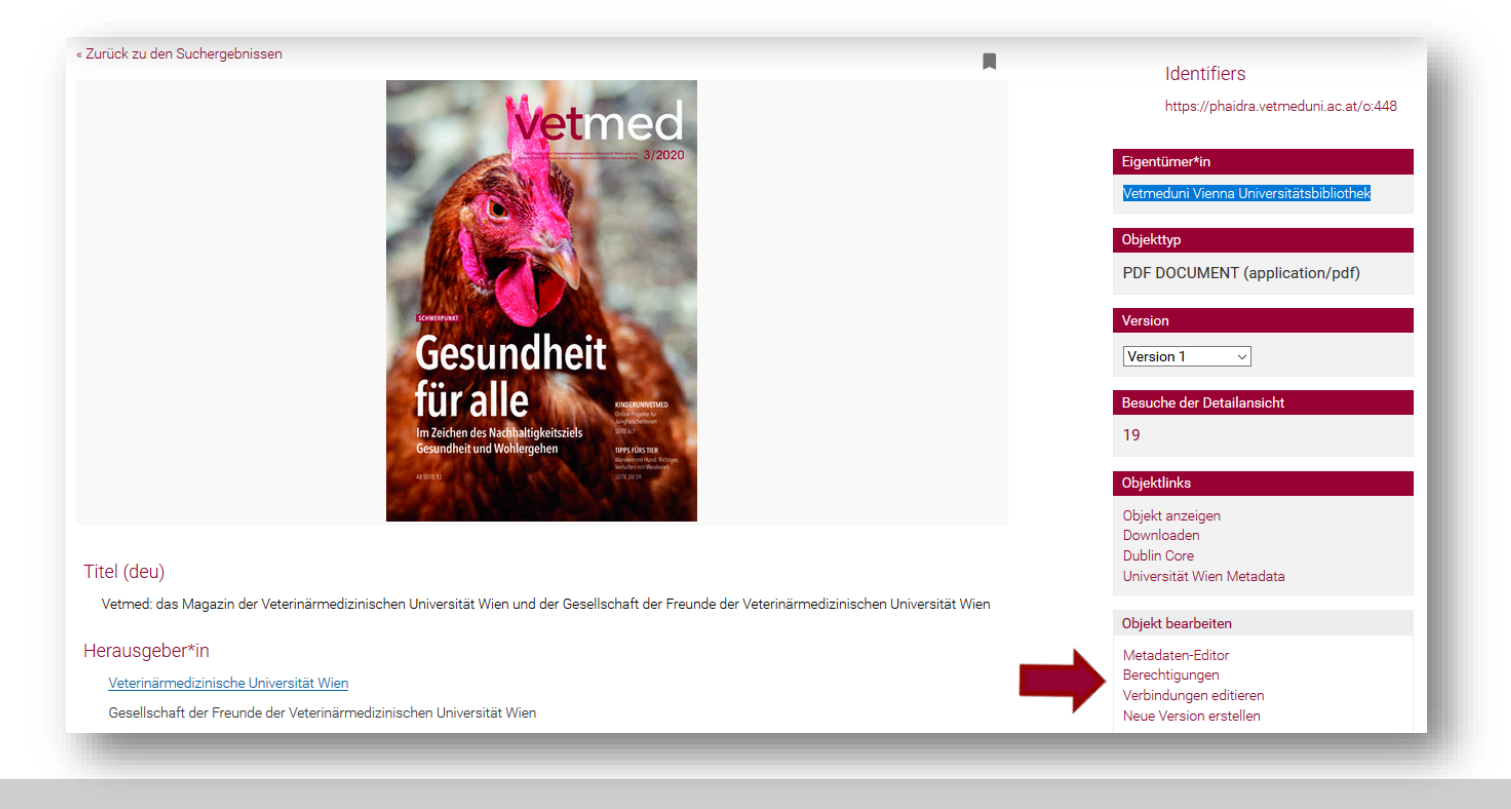

# 1. ZUGRIFFSBESCHRÄNKUNG vermedung

#### Wählen Sie die gewünschte Ebene (Entität)

|                   | Berechtigungen am Objekt o:448                             | k |
|-------------------|------------------------------------------------------------|---|
|                   | Zur Zeit ist das Objekt weltweit uneingeschränkt abrufbar. | l |
| ZUGEHÖRIGKEITEN   | Zugriffsberechtigungen auf Zugehörigkeiten einschränken:   | ł |
|                   | Member ~<br>Hinzufügen                                     |   |
|                   |                                                            |   |
| EINZELNE PERSONEN | Zugriffsberechtigungen auf einzelne Personen einschränken: | l |
|                   | username Hinzufügen                                        | l |
| GRUPPEN           | Zugriffsberechtigungen auf einzelne Gruppen einschränken:  | 1 |
|                   |                                                            | l |
|                   | Hinzurugen                                                 |   |
|                   |                                                            |   |

# **1.1 ZUGEHÖRIGKEITEN**

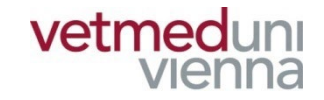

"Member": Alle Universitätsangehörigen

"Student": Studierende

#### "Faculty": wissenschaftliches Universitätspersonal

"Staff": allgemeines Universitätspersonal

# **1.1 ZUGEHÖRIGKEITEN**

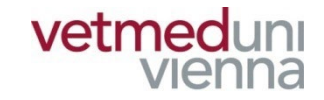

#### Wählen Sie eine "Zugehörigkeit" und klicken Sie auf "hinzufügen"

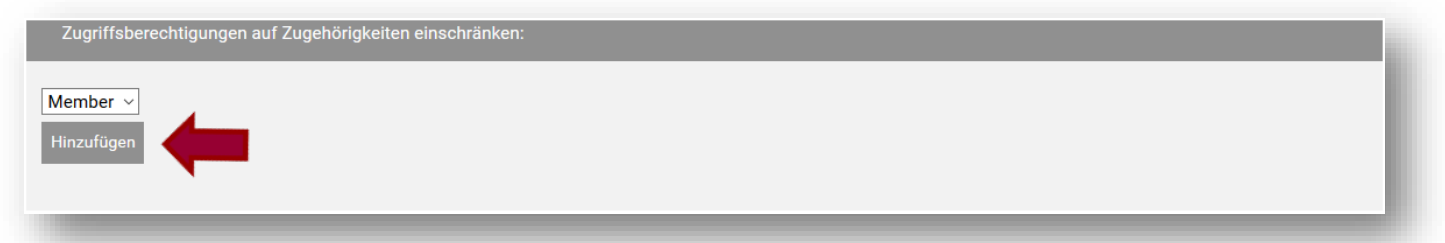

Nur Mitglieder dieser "Zugehörigkeit" können das Objekt aufrufen (hier: "Member", somit alle Universitätsangehörigen)

| Folgenden Entitäten ist der Zugriff auf das Objekt gestattet: |   |
|---------------------------------------------------------------|---|
| User: Member ( Ablauf bearbeiten )                            |   |
| Berechtigung entziehen                                        | l |
|                                                               |   |

# **1.2 EINZELNE PERSONEN**

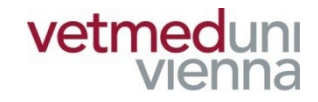

#### Tragen Sie den <u>Vetmed-Benutzernamen</u> der Person in das Feld ein und klicken Sie auf "hinzufügen"

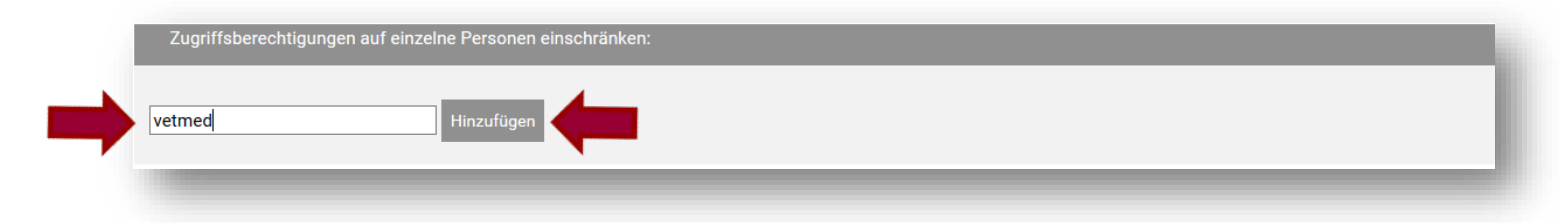

#### Nur die betreffende Person kann das Objekt aufrufen

| Folgenden Entitäten ist der Zugriff auf das Objekt gestattet: |  |
|---------------------------------------------------------------|--|
| User: vetmed ( Ablauf bearbeiten )                            |  |
| Berechtigung entziehen                                        |  |
|                                                               |  |

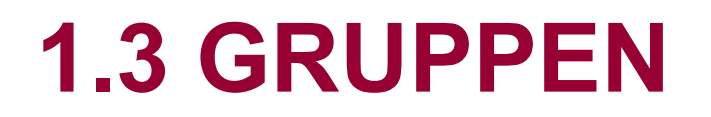

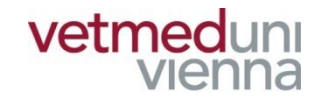

#### Wählen Sie eine Gruppe und klicken Sie auf "hinzufügen"

| Zugriffsberechtigungen auf einzelne Gruppen einschränken:                  |  |
|----------------------------------------------------------------------------|--|
| <ul> <li>○ Bibliothek</li> <li>● Bibliothek</li> <li>Hinzufügen</li> </ul> |  |

#### Nur Gruppenmitglieder können das Objekt aufrufen

| Folgenden Entitäten ist der Zugriff auf das Objekt gestattet: | 1. |
|---------------------------------------------------------------|----|
| Gruppe: Bibliothek ( Ablauf bearbeiten )                      | T  |
| Berechtigung entziehen                                        | I  |
|                                                               |    |

# **1.3. GRUPPE ERSTELLEN**

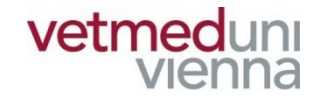

#### Klicken Sie am Startbildschirm auf "Meine Gruppen" und anschließend auf "Neue Gruppe"

| vetmeduni<br>vienna          | Phaidra           | Vetmeduni Vienna Universitätsbibliothek DE 🛤 |                 |                |            |               |          | k de 🍽        |        |
|------------------------------|-------------------|----------------------------------------------|-----------------|----------------|------------|---------------|----------|---------------|--------|
|                              |                   | Suche                                        | Neues Objekt    | Meine Objekte  | Merklisten | Meine Gruppen | Vorlagen | Einstellungen | Logout |
|                              |                   |                                              |                 |                |            |               |          |               |        |
| Gruppe                       |                   |                                              |                 |                |            |               |          |               | -      |
| In der Gruppenverwaltung kön | nen Sie Gruppen a | anlegen, Mit                                 | glieder hinzufü | igen und bearb | eiten.     |               |          |               | - 1    |
| Es sind keine Gruppen vor    | <b>handen</b>     |                                              |                 |                |            |               |          |               | - 1    |
| Neue Gruppe                  |                   |                                              |                 |                |            |               |          |               | - 1    |
|                              | _                 | -                                            | _               | _              |            | _             | -        | _             | _      |

## **1.3. GRUPPE ERSTELLEN**

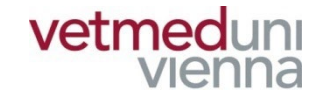

#### Geben Sie einen Namen f ür die Gruppe ein

| Gruppe  |                                         |  |
|---------|-----------------------------------------|--|
| Bitte g | en Sie einen Namen für Ihre Gruppe ein: |  |

#### Fügen Sie der Gruppe neue User hinzu

| Gruppe                                                                                     |  |
|--------------------------------------------------------------------------------------------|--|
| In der Gruppenverwaltung können Sie Gruppen anlegen, Mitglieder hinzufügen und bearbeiten. |  |
| Gruppe auswählen: Bibliothek ~                                                             |  |
| Neue Gruppe                                                                                |  |
| Gruppe Bibliothek: (0)                                                                     |  |
| Neuen User hinzufügen Gruppe löschen                                                       |  |
|                                                                                            |  |

## **1.3. GRUPPE ERSTELLEN**

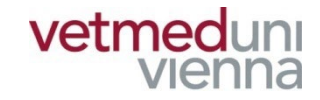

#### Tragen Sie den <u>VETMED-Benutzernamen</u> der betreffenden Person im Feld ein

|   | Gruppe: Bibliothek | l |
|---|--------------------|---|
| - | vetmed Hinzufügen  | I |
|   |                    |   |

Die Person ist der Gruppe hinzugefügt

| Gruppe                              |                                                    |                                                    |
|-------------------------------------|----------------------------------------------------|----------------------------------------------------|
| In der Gruppenve<br>Gruppe auswähle | rwaltung können Sie Grup<br>n: <b>Bibliothek</b> ~ | pen anlegen, Mitglieder hinzufügen und bearbeiten. |
| Neue Gruppe                         |                                                    |                                                    |
| Gruppe Bibliothek:                  | (1)                                                |                                                    |
| vetmed                              | ×                                                  |                                                    |
| Neuen User hinzu                    | fügen Gruppe löschen                               |                                                    |

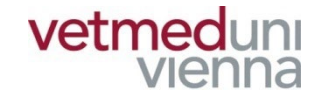

# 2. ZUGRIFFSBESCHRÄNKUNG ZEITLICH BEFRISTEN

# 2. ZUGRIFFSBESCHRÄNKUNG vermedung ZEITLICH BEFRISTEN

Eine Zugriffsbeschränkung kann zeitlich befristet vergeben werden. Klicken Sie dazu nach erfolgter Zugriffsbeschränkung auf "Ablauf bearbeiten"

| Folgenden Entitäten ist der Zugriff auf das Obler gestattet:         User: Member (Ablauf bearbeiten) <u>vieletelsis</u> <u>vieletelsis</u> <u>vistis</u> |  |
|----------------------------------------------------------------------------------------------------|--|
| Folgenden Entitäten ist der Zugriff auf das Objekt gestattet:         User: Member ( Ablauf: 23.06.2021 Ablauf bearbeiten Ablauf entfernen )         Berechtigung entziehen                                                                                                    |  |

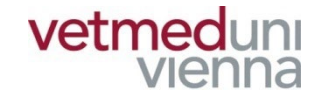

# 3. ZUGRIFFSBESCHRÄNKUNG AUFHEBEN

# 3. ZUGRIFSSBESCHRÄNKUNG vermedung AUFHEBEN

Zugriffsbeschränkungen können jederzeit aufgehoben werden. Markieren Sie dazu die entsprechende Ebene (Entität) und klicken Sie auf "Berechtigung entziehen"

|   | Folgenden Entitäten ist der Zugriff auf das Objekt gestattet: |
|---|---------------------------------------------------------------|
|   | V User vetmed (Ablauf bearbeiten)                             |
| ~ | User: Member ( Ablauf bearbeiten )                            |
|   | Gruppe: (Ablauf bearbeiten )                                  |
|   | Berechtigung entziehen                                        |
|   |                                                               |

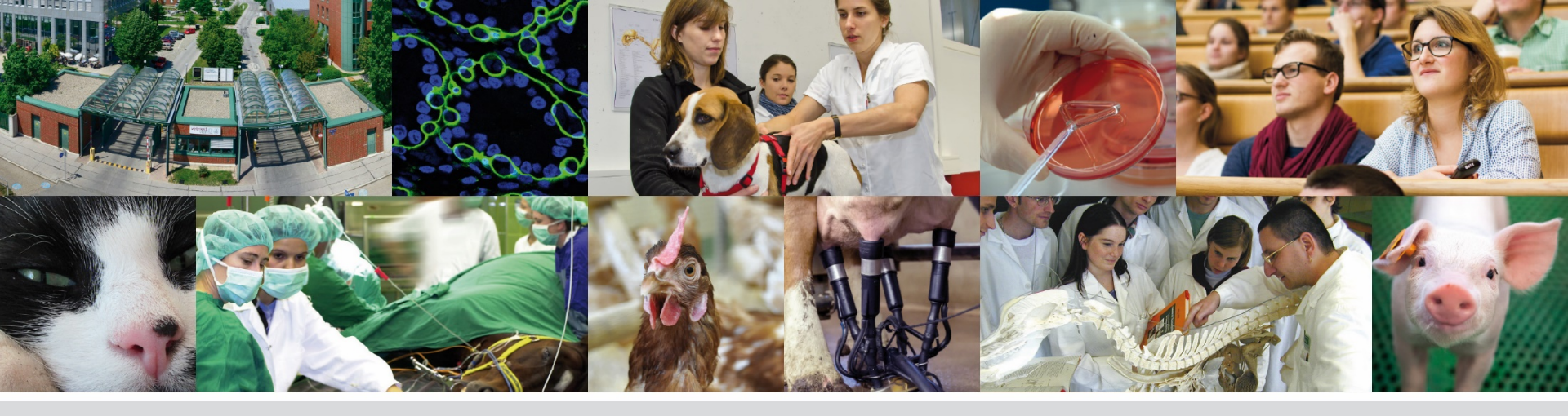

# Fragen? Bitte wenden Sie sich an:

## bibliothekinfo@vetmeduni.ac.at

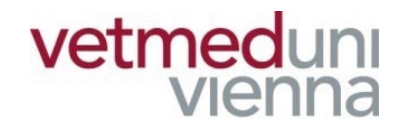

Veterinärmedizinische Universität Wien (Vetmeduni Vienna)